# **,3)0\*\*\*\*\***-MPXPRO, START UP GUIDE / MPXPRO, START UP GUIDE / MPXPRO, 启动指南 / MPXPRO, START-UP-ANLEITUNGEN

Il seguente documento illustra le fasi di installazione consigliate da CAREL per un corretto primo avvio di MPXPRO (MX(1,3)0\*). Tali istruzioni valgono anche in caso di sostituzione di controlli in impianti gia avviati.

1. Verificare il collegamento degli ingressi e delle uscite (a controllo spento) MPXPRO dispone di 7 ingressi pre configurati a seconda del modello a disposizione. In base alla particolare ver-sione ed alla presenza della scheda driver E<sup>AV</sup> integrata, il controllo può presentare le seguenti configurazioni di default

| Gruppo sonde | Sonda | Tipo di sonda/ingresso digitale | Funzione sonda                                 |
|--------------|-------|---------------------------------|------------------------------------------------|
| 1            | S1    | NTC                             | Sonda di mandata (Sm)                          |
|              | S2    | NTC                             | Sonda di sbrinamento (Sd)                      |
|              | S3    | NTC                             | Sonda di ripresa (Sr)                          |
| 2            | S4    | NTC                             | Sonda di temperatura gas surriscaldato (*)     |
|              | S5    | DI2                             | Attivabile con parametro A5                    |
| 3            | S6    | Sonda raziometrica 05V          | Sonda di pressione di evaporazione (vedi para- |
|              |       |                                 | metri /P3,/U6,/L6,/FE *)                       |
| 4            | S7    | NTC                             | -                                              |
| 5            | DI5   | DI5                             | attivabile con il parametro A12                |
| <br>Tab. 1   | DIS   | DIS                             | attivabile con li parametro AT2                |

\* Solo nelle versioni con driver E<sup>2</sup>V integrato.

| Uscite  | Funzione di default           | Parametro di configurazione                    |      |
|---------|-------------------------------|------------------------------------------------|------|
| Relay 1 | valvola solenoide/compressore | H13                                            |      |
| Relay 2 | luce                          | H7                                             |      |
| Relay 3 | resistenze sbrinamento        | funzione fissa (non modificabile da parametro) |      |
| Relay 4 | ventilatori                   | H1                                             |      |
| Relay 5 | allarme                       | H5                                             |      |
|         | · · · ·                       | · · · · · · · · · · · · · · · · · · ·          | Tab. |

Inoltre, nei modelli previsti di uscite PWM è possibile collegare resistenze antiappannamento all'uscita PWM1 e un dispostivo esterno per la regolazione della velocità dei ventilatori all'eventuale uscita 0...10 V presente nella scheda superiore e nell'uscita PWM2.

# 2. Per il primo avvio di MPXPRO scegliere una delle seguenti modalità di

- configurazione 2.a Chiave di programmazione MXOPZKEYA0 (a controllo spento) 2.b Configurazione tool software VPM - Visual Parameter Manager (tramite PC (Commissioning) a
- controllo acceso) 2.c Menù parametri di start up (a controllo acceso)
- 2.a Chiave di programmazione

E' possibile configurare MPXPRO attraverso le chiavi di programmazione già precedentemente programmate. In questo caso sarà sufficiente collegare la chiave nell'apposito terminale. Tale operazione deve essere effettuata a controllo non alimentato (vedi manuale MPXPRO per modalità di utilizzo delle chiavi di programmazione).

#### Al termine dell'aggiornamento dei valori dei parametri sarà possibile avviare il controllo 2.b Configurazione tool software VPM tramite PC (Commissioning) a controllo acceso

Oltre alla chiave di programmazione è possibile configurare MPXPRO attraverso un tool software di cor il VPM. Tale modalità permette di programmare e verificare il funzionamento del controllo MPXPRO da PC durante la prima installazione all'avvio dell'impianto. In particolare questo collegamento consente di

- Impostare valore, visibilità e attributi di tutti i parametri (anche guelli macchina)
- Programmare completamente una chiave In fase di start-up monitorare e agire manualmente su tutti gli ingressi/uscite
- Aggiornare il firmware

Il collegamento di commissioning può essere effettuato da PC at

#### Rete di supervisione RS485 porta dedicata presente in alcuni terminali/visualizzatori

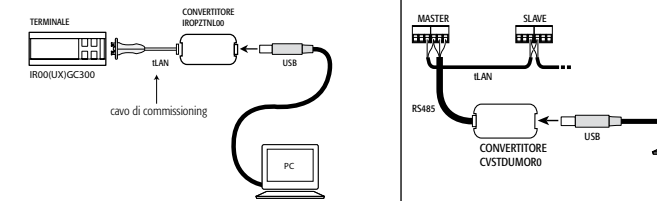

Nota: Per approfondire le modalità di collegamento si rinvia al manuale MPXPRO.

# 2.c Menù parametri di start up

Al primo avvio MPXPRO attiva una particolare procedura che consente ed impone la configurazione dei parametri critici per

corretta comunicazione del controllo a supervisione e rete master/slave

gestione della valvola elettronica

Tale configurazione può essere eseguita utilizzando il terminale utente con tastiera (IR00UG\*300) oppure il teleco-mando (IRTRMPX000). In questa modalità non è necessario attuare la sincronizzazione (tasto SYNCH). Per maggiori

informazioni vedere il foglio istruzioni. Alternativamente la configurazione può essere disabilitata tramite chiave di programmazione o tool di commissioning

(\/DM) Durante guesta procedura il dispositivo rimane in stand-by e tutte le sue funzionalità rimangono disattivate (regolazione e comunicazione via RS485 o tLAN comprese). Lo speciale menù di configurazione viene visualizzato solo a

terminale utente, è necessario quindi collegarne uno in caso non sia disattivata la funzione (evitando conflittualità in rete/LAN o ritorni di liquido refrigerante in centrale). Solo al termine dell'impostazione di tutti i parametri richiesti sarà possibile procedere alla normale configurazione.

La procedura di impostazione dei parametri tramite terminale o telecomando è la seguente:

| - | premere 🗌 p   | er visualizzare il parametro;      |
|---|---------------|------------------------------------|
| - | premere and C | per impostare valore del parametro |

• premere **ber** per salvare le modifiche e visualizzare il parametro successivo.

Ogni parametro del menù di start up è contrassegnato dall'accensione dell'icona &, che si spegnerà solo quando sarà configurato. Al termine della configurazione di tutti i parameri (l'icona 🗞 rimane perennemente spenta)

premendo per un tempo prolungato 🎥 sarà possibile uscire dal menù di start up e visualizzare tutti i parametri del controllo.

| Applicazione          | Codice | Descrizione                                                                  |
|-----------------------|--------|------------------------------------------------------------------------------|
| Valvola di espansione | /P2    | Tipo di sonda Gruppo 2 (S4-S5 / DI1-DI2)                                     |
| elettronica           | /P3    | Tipo di sonda Gruppo 3 (S6 / DI3)                                            |
|                       | /Fd    | Assegnazione sonda di temperatura di gas surriscaldato (tGs)                 |
|                       | /FE    | Assegnazione sonda di pressione/temperatura satura di evaporazione (PEu/tEu) |
|                       | /U6    | Valore max. sonda S6                                                         |
|                       | /L6    | Valore min. sonda S6                                                         |
|                       | P1     | Valvola elettronica                                                          |
|                       | PH     | Tipo di refrigerante                                                         |
| Supervisione e LAN    | H0     | Indirizzo seriale o di rete Master/Slave                                     |
|                       | In     | Tipo di unità                                                                |
|                       | Sn     | Numero di Slave nella rete locale                                            |
|                       |        | Tab. 4                                                                       |

Di seguito viene riportata una breve descrizione dei parametri (vedi manuale MPXPRO per maggiori informazioni). Valvola di espansione elettronica

# /P2 /P3 Selezione tipo sonde

| iruppo | Sonda  | Parame- | Tipi di Sonde |       |        |          |             |                   |
|--------|--------|---------|---------------|-------|--------|----------|-------------|-------------------|
|        | fisica | tro     | NTC and       | PTC   | PT1000 | NITCLOAD | Raziometri- | المغامة والمنام   |
|        |        |         | NIC sta.      | std.  | std.   | NIC L243 | ca 05 Vdc   | ingressi digitali |
| 2      | S4-S5  | /P2     | /P2=0 (de-    | /P2=1 | /P2=2  | /P2=3    | -           | DI1-DI2; /P2=03   |
|        |        |         | fault)        |       |        |          |             |                   |
| 3      | S6     | /P3     | /P3=0 (de-    | /P3=1 | /P3=2  | /P3=3    | /P3=4       | DI3; /P3=03       |
|        |        |         | fault)        |       |        |          |             |                   |

# /Fd /FE Assegnazione funzioni avanzate sonde

| d /FE | Sonda associata | /Fd /FE | Sonda associata   |  |
|-------|-----------------|---------|-------------------|--|
|       | disabilitato    | 6       | 56                |  |
|       | S1              | 7       | 57                |  |
|       | 52              | 8       | Sonda seriale S8  |  |
|       | 53              | 9       | Sonda seriale S9  |  |
|       | 54              | 10      | Sonda seriale S10 |  |
|       | S5              | 11      | Sonda seriale S11 |  |

/U6 Valore max. sensore S6: Rappresenta il valore massimo che può misurare il sensore raziometrico collegabile Il'ingresso analogico S6. Esso determina il massimo valore possibile associato ad un ingresso di 5 V.

/L6 Valore min. sensore S6: Rappresenta il valore minimo che può misurare il sensore raziometrico collegato all'ingresso analogico S6. Esso determina il minimo valore possibile associato ad un ingresso di 0 V.

PH Tipo di refrigerante: Permette di impostare il tipo di gas refrigerante utilizzato nell'impianto. Nella tabella a fiano vengono riportati i tipi di gas e i valori di PH associati

#### 2 3 4 5 6 7 8 9 10 11 12 13 14 R22 R134a R Refrigerante 15 16 17 18 19 20 21 22 R422D R413A R422A R423A R407A R427A R245Fa R407F Refrigerante

P1 Modello di valvola: MPXPRO può controllare 2 diversi modelli di valvola ad espansione elettronica, ognuno con

l particolare tipo di scheda di espansione opzionale. 

| P I | IVIOUEIIO UI Valvola | Scrieua di esparisione |
|-----|----------------------|------------------------|
| 0   | Valvola non presente | -                      |
| 1   | PWM                  | MX3OPPWM**             |
| 2   | CAREL E2V            | MX3OPSTP**             |
|     |                      | Tab. 8                 |

Supervisione e LAN

In Configurazione unità Master o Slave: Permette di configurare l'unità come Master o Slave In = 0: Unità Slave (default)

# In = 1: Unità Master

<u>Sn Numero di slave collegati al Master</u>; Configurabile naturalmente solo da unità master. Indica quante unità slave sono collegate nella sottorete di un master. Default: Sn=0 (nessuno slave)

HO Indirizzo seriale / LAN: Il parametro HO assume significati diversi a seconda che il controllo sia Master o Slave. Master: se l'unità che si sta configurando è Master, allora H0 indica il numero seriale di rete con cui il dispositivo iene visualizzato a supervisore. Esso deve essere naturalmente univoco all'interno di tutta la rete RS485 di supervi-

Slave: nel caso l'unità sia uno Slave, allora H0 indica il numero consecutivo di slave all'interno della LAN locale. Ir questo caso il numero seriale con cui viene riconosciuto a supervisione risulta la somma fra l'indirizzo seriale del Master e il numero di slave specifico secondo la formula:

Indirizzo seriale = H0 Master + H0 Slave; H0 ≤ 5 se slave (vedi manuale MPXPRO).

Attenzione: E' possibile modificare e/o eliminare il menù di start up attraverso una particolare programmazione dei parametri tramite chiave di programmazione o tool di commissioning. Per maggiori informazioni fare riferinento alla documentazione del tool di commissioning. N.B.: Se i valori dei parametri del menù di start-up sono stati modificati attraverso l'utilizzo della chiave di programmazione o commissioning non compariranno durante primo avvio

# 3. Utilizzo standard

nine dello "start up" sarà possibile utilizzare il controllo secondo le normali modalità descritte sul manuale d MPXPRO. In particolare, nella seguente tabella vengono riassunte le principali funzioni:

| Categoria                              | Funzione                                                                   | Comandi tastie                                                | ra frontale | Visualizzazione Display / Note                                                                                                    |  |  |
|----------------------------------------|----------------------------------------------------------------------------|---------------------------------------------------------------|-------------|----------------------------------------------------------------------------------------------------|--|--|
| Categona                               | Fullzione                                                                  | Tasti                                                         | Durata      | Visualizzazione Display / Note                                                                                                    |  |  |
|                                        | set point di<br>temperatura                                                | Set                                                           | 1 s.        | Valore setpoint lampeggiante                                                                                                    |  |  |
| setpoint                               |                                                                            |                                                               |             | Modificare il valore di setpoint                                                                                                    |  |  |
|                                        |                                                                            | Set                                                           | 1 s.        | Salvataggio setpoint e ritorno a visualizzazione<br>iniziale                                                                                         |  |  |
|                                        | Parametri di tipo F<br>(frequenti)                                         | Prg                                                           | 5 s.        | Viene visualizzato il primo parametro di tipo F                                                                                                    |  |  |
|                                        | Parametri di tipo C/A<br>(configurazione/<br>avanzato)                     | Prg<br>mute & Set                                             | 5 s.        |                                                                                                    |  |  |
| Accesso ai<br>parametri                |                                                                            |                                                               |             | Inserire password (default C=22, A=33)                                                                                                    |  |  |
|                                        |                                                                            | Set                                                           | 1 s.        | Confermare la password, viene visualizzato il prim<br>parametro di tipo C o A                                                                        |  |  |
|                                        | Uscita                                                                     | Prg                                                           | 5 s.        |                                                                                                    |  |  |
|                                        | Copia parametri da<br>master a slave                                       | Prg<br>mute & Set                                             | 5 s.        |                                                                                                    |  |  |
|                                        |                                                                            |                                                               |             | Inserire password (default 66)                                                                                                    |  |  |
| Funzioni di<br>rete solo<br>per master |                                                                            | Set                                                           | 1 s.        | per maggiori info vedi par. "Copia parametri da<br>master a slave" (manuale <b>MPX</b> PRO)                                                          |  |  |
|                                        | Visualizzazione<br>stato unità di rete<br>da master (Consolle<br>Virtuale) | Prg<br>mote<br>& Set<br>& & & & & & & & & & & & & & & & & & & | 1 s.        | Scelta unità slave (per maggiori info vedi par.<br>"Visualizzazzione stato unità di rete da master (Con-<br>sole Virtuale)" (manuale <b>MPX</b> PRO) |  |  |
| Default                                | Ripristino parametri<br>di default                                         | Premere Prg                                                   |             |                                                                                                    |  |  |
|                                        |                                                                            | and start up                                                  |             | Tab                                                                                                    |  |  |

ing document illustrates the installation procedure recommended by CAREL for the correct start-up of the MPXPRO (MX(1,3)0\*). These instructions are also valid when replacing controllers in existing systems 1. Check the connection of the inputs and outputs (with the controller off) MPXPRO has 7 pre-configured inputs, depending on the model available. Based on the ver E2V driver board is included, the controller may have the following default configurations.

#### Probe Type of probe/digital input Probe function Probe group Dutlet probe (Sm efrost probe (So ntake probe (Sr) perheated gas temperature probe (\* habled by parameter AS to 5V ratiometric probe aporation pressure probe (see parameters /P3./ Tab. 1

# \* Only on the versions with built-in E2V driv.

MPXPRO has 5 pre configured outputs for the following functions:

| Output  | Default function          | Configuration parameter                      |     |
|---------|---------------------------|----------------------------------------------|-----|
| Relay 1 | solenoid valve/compressor | H13                                          |     |
| Relay 2 | light                     | H7                                           |     |
| Relay 3 | defrost heaters           | fixed function (not modifiable by parameter) | _   |
| Relay 4 | fans                      | H1                                           | _   |
| Relay 5 | alarm                     | H5                                           | _   |
|         |                           | Tal                                          | h 2 |

In addition, on the models with PWM output the anti-sweat heater can be connected to output PWM1 and an nal device for controlling the fan speed to the 0 to 10 V output on the top board and on the PWM2 output

## en starting MPXPRO for the first time, choose one of the following configuration modes MXOPZKEYA0 (wit

2.b VPM - Visual Parameter Manager Configuration software on PC (Commissioning tool) with access control

2.c Start up parameters menu (with access control)

# 2.a Programming key

Tab 5

Tab. 6

Tab. 7

MPXPRO can be configured using the previously programmed key. In this case, simply connect the key to the corresponding terminal. This operation must be performed with the controller off (see MPXPRO manual code +030xxxxxx for the operation of the programming key).

# After having updated the values of the parameters, the controller can be started.

2.b VPM configuration software on PC (Commissioning tool) with access control In addition to the programming key, MPXPRO can be configured using a commissioning software tool (VPM). This mode is used to program and check the operation of the MPXPRO from a PC when first starting the installation. In particular, this connection is used to:

Set the values, visibility and attributes of all the parameters (including the unit parameters) Completely program a key

During start-up, monitor and manually control all the inputs/outputs

Update the firmware

## ssioning connection can be made from a PC via dedicated port on some terminals/displays RS485 supervisor network

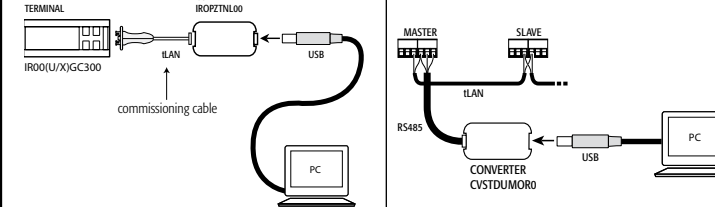

node, see the MPXPRO manual (code +030xxxxx Note: For further details of the con

#### 2.c Start up parameters menu

When first started, MPXPRO actives a special procedure for setting the configuration of the critical parameters for correct communication of the controller in the supervision and master/slave network; management of the electronic valve.

This configuration can be set from the user terminal with keypad (IR00UG\*300) or the remote control (IRTRM-PX000). In this way, synchronisation does not need to be activated (SYNCH button). For further information see nstruction sheet code +050001305

Alternatively, the configuration can be disabled using the programming key or commissioning tool (VPM). During this procedure, the device remains in standby and all the functions are deactivated (including control and communication via RS485 or tLAN). The special configuration menu is only displayed on the user terminal, therefore one must be connected to enable the function (avoiding conflicts in the network/LAN or the return of liquid refrigerant to

Only after having set all the required parameters can the normal configuration procedure be started. ers, by user teminal or remote control, is as follow

| ic piùc | .cui | are ioi | serund   | y une | paran | ICICIS | ·, • |
|---------|------|---------|----------|-------|-------|--------|------|
|         | Set  |         |          |       |       |        |      |
| press   |      | to di   | splay th | ne p  | arame | ter:   |      |

- press  $\left| \frac{def}{\mathbf{v}} \right|$  to set value of the parameter;
- press been to save the changes and display the next parameter

Each parameter in the start up menu is indicated by the 🔌, icon, which goes off only when configured. After hav-

ing configured all the parameters (the 🔌 icon remains off permanently) pressing and holding 🗮 exits the start

| Code | Description                                                                                                    |
|------|----------------------------------------------------------------------------------------------------|
| /P2  | Type of probe in Group 2 (S4-S5 / DI1-DI2)                                                                                                    |
| /P3  | Type of probe in Group 3 (S6 / DI3)                                                                                                    |
| /Fd  | Assign superheated gas temperature probe (tGs)                                                                                                    |
| /FE  | Assign saturated evaporation pressure/temperature probe (PEu/tEu)                                                                                                    |
| /U6  | Max. value of S6 probe                                                                                                    |
| /L6  | Min. value of S6 probe                                                                                                    |
| P1   | Electronic Valve                                                                                                    |
| PH   | Type of refrigerant                                                                                                    |
| HO   | Serial address or Master/Slave network address                                                                                                    |
| In   | Type of unit                                                                                                    |
| Sn   | Number of Slaves in the local network                                                                                                    |
| -    | Image: Code         Image: P2         Image: P3         Image: P3 |

# 阅读并保存 指导说明+ READ AND SAVE

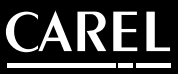

low is shown a short description of the parameters (see the MPXPRO manual for further info Electronic expansion valve

# /P2 /P3 Select type of probe

/Fc

1 2 3

the

man

| Group | Physical | Param- | Types of probes |             |                |          |                          |                 |
|-------|----------|--------|-----------------|-------------|----------------|----------|--------------------------|-----------------|
|       | probe    | eter   | Std. NTC        | Std.<br>PTC | Std.<br>PT1000 | NTC L243 | 0 to 5Vdc<br>ratiometric | Digital inputs  |
| 2     | S4-S5    | /P2    | /P2=0 (de-      | /P2=1       | /P2=2          | /P2=3    | -                        | DI1-DI2; /P2=03 |
|       |          |        | fault)          |             |                |          |                          |                 |
| 3     | S6       | /P3    | /P3=0 (de-      | /P3=1       | /P3=2          | /P3=3    | /P3=4                    | DI3; /P3=03     |

# /Fd /FE Assign advanced probe functions

| /FE | Probe associated | /Fd /FE | Probe associated  |  |
|-----|------------------|---------|-------------------|--|
|     | disabled         | 6       | S6                |  |
|     | 51               | 7       | S7                |  |
|     | 52               | 8       | Serial probe S8   |  |
|     | 53               | 9       | Serial probe S9   |  |
|     | 54               | 10      | Serial probe \$10 |  |
|     | S5               | 11      | Serial probe S11  |  |

Tab. 6

/U6 Max. value of sensor S6: Represents the maximum value that the ratiometric sensor connected to analogue input S6 can measure. This determines the maximum value possible associated with 5 V at the input /L6 Min. value of sensor S6: Represents the minimum value that the ratiometric sensor connected to analogue

input S6 can measure. This determines the minimum value possible associated with 0 V at the input.

PH Type of refrigerant: Used to set the type of refrigerant used in the installation. The table shows the types of gas and the associated PH values.

| PH          | 1   | 2     | 3     | 4      | 5    | 6      | 5   | 7     | 8      | 9     | 10   | 11   | 12   | 13    | 14     |
|-------------|-----|-------|-------|--------|------|--------|-----|-------|--------|-------|------|------|------|-------|--------|
| Refrigerant | R22 | R134a | R404A | R407C  | R410 | )A R50 | )7A | R290  | R600   | R600a | R717 | R744 | R728 | R1270 | R417A  |
| PH          | 15  | 16    | 1     | 7 1    | 8    | 19     | 20  | 2     | 21     | 22    |      |      |      |       |        |
| Refrigerant | R42 | 2D R4 | 13A R | 422A R | 423A | R407A  | R4  | 27A F | R245Fa | R407F |      |      |      |       |        |
|             |     |       |       |        |      |        |     |       |        |       |      |      |      |       | Tab. 7 |

P1 Valve model: MPXPRO can control 2 different models of electronic expansion valve, each with a specific op-

| P1 | Valve model                           | Expansion board |
|----|---------------------------------------|-----------------|
| 0  | No valve                              | -               |
| 1  | PWM                                   | MX3OPPWM**      |
| 2  | CAREL E2V                             | MX3OPSTP**      |
|    | · · · · · · · · · · · · · · · · · · · | Tab             |

# Supervisor and LAN

In Unit configuration, Master or Slave: Used to configure the unit as a Master or a Slave.
In = 0: Slave unit (default)

In = 1: Master unit

Sn Number of Slaves connected to the Master: This can naturally only be configured from the Master unit. Indicates how many Slave units are connected to the Master sub-network. Default: Sn=0 (no slave unit)

HO Serial / LAN address; Parameter HO changes meaning depending on whether the controller is the Master or a

Master: if the unit being configured is the Master, then H0 indicates the network serial address of the device as seen hv the supervisor. This must be unique within the entire RS485 supervisor network.

Slave: if the unit is a Slave, then H0 indicates the consecutive number of the Slave inside the LAN. In this case,

serial address of the unit as seen by the supervisor is the sum of the serial address of the Master and the number the specific Slave, according to the following formula:

Serial address = H0 Master + H0 Slave; H0 ≤ 5 if slave (see MPXPRO manual code +030xxxxx)

Important: the start up menu can be modified and/or removed only by specially programming the parameters via programming key or commissioning tool. For further information, see the documents on the commissioning

N.B.: If the values of the parameters in the start-up menu have been modified using the programming key or the ning tool, they will not be displayed when the controller is started for the first time

# 3 Standard operation

|                        |                                                                                                    | 5.5001001 | u op | ciuci          | 1011             |  |  |
|------------------------|----------------------------------------------------------------------------------------------------|-----------|------|----------------|------------------|--|--|
| ie end c               | e end of the "start up" procedure, the controller can be used in normal operation as described in the MPXPRO |           |      |                |                  |  |  |
| ual. Spe               | ual. Specifically, the following table summarises the main functions:                                        |           |      |                |                  |  |  |
| Front keypad functions |                                                                                                    |           |      | Display (Notos |                  |  |  |
| equity                 | Function                                                                                                    | <b>D</b>  | 0    |                | 1Display / Notes |  |  |

| Category                     | Function                                                              | FIOTIC REVPad functions |          | Display / Notes                                                                                                    |  |
|------------------------------|-----------------------------------------------------------------------|-------------------------|----------|----------------------------------------------------------------------------------------------------|--|
| category                     | Tunction                                                              | Button                  | Duration | Display / Notes                                                                                                    |  |
|                              | Temperature set<br>point                                              | Set                     | 1 s.     | Set point value flashing                                                                                                    |  |
| Set point                    |                                                                       | auv<br>or<br>€          |          | Modify the set point                                                                                                    |  |
|                              |                                                                       | Set                     | 1 s.     | Save set point and return to initial display                                                                                            |  |
|                              | Type F parameters<br>(frequent                                        | Prg<br>mute             | 5 s.     | The first type F parameter is displayed                                                                                                 |  |
| Access pa-<br>rameters       | Type C/A param-<br>eters (configura-<br>tion/                         | Prg<br>mute & Set       | 5 s.     |                                                                                                    |  |
|                              | advanced)                                                             | or or                   |          | Enter password (default C=22, A=33)                                                                                                    |  |
|                              |                                                                       | Set                     | 1 s.     | Confirm the password, the first type C or A<br>parameter is displayed                                                                   |  |
|                              | Exit                                                                  | Prg<br>mute             | 5 s.     |                                                                                                    |  |
|                              | Copy parameters<br>from Master to<br>Slave                            | Prg<br>mate & Set       | 5 s.     |                                                                                                    |  |
| Network                      |                                                                       | oux or or               |          | Enter password (default 66)                                                                                                    |  |
| functions,<br>Master<br>only |                                                                       | Set                     | 1 s.     | For further info see the par. "Copy parameters from master to slave" MPXPRO manual)                                                     |  |
|                              | Display unit net-<br>work status from<br>Master (Virtual<br>Consolle) | Prg<br>mate & Set & def | 1 s.     | Select Slave unit (for further info see par."Dis-<br>play unit network status from Master (Virtual<br>Consolle)" <b>MPX</b> PRO manual) |  |
| Default                      | Reset default<br>parameters                                           | Press at start-up       |          |                                                                                                    |  |

| 本文件内容描述了CAREL所推荐的安装过程,<br>#行更换提供指导。 | 为您正确安装MPXPRO (MX(1,3)0*)以及对现有系统中的控制器 | 以下是关于参数的简单说明 | (详细信息请参考MPXPRO手册) |
|-------------------------------------|--------------------------------------|--------------|-------------------|
|                                     |                                      | 申子膨胀阀        |                   |

| MPXPRO有7路预先配置的输出,配置情况取决于现有型号。根据不同型号以及是否包括EV驱动器,控制 |     |             |                             |     |  |  |  |
|---------------------------------------------------|-----|-------------|-----------------------------|-----|--|--|--|
| 器可具有以下默认配置。                                       |     |             |                             |     |  |  |  |
| 传感器组                                              | 传感器 | 传感器类型/开关量输入 | 传感器功能                       |     |  |  |  |
| 1                                                 | S1  | NTC         | 出口传感器(Sm)                   |     |  |  |  |
|                                                   | S2  | NTC         | 除霜传感器(Sd)                   |     |  |  |  |
|                                                   | S3  | NTC         | 入口传感器(Sr)                   |     |  |  |  |
| 2                                                 | S4  | NTC         | 过热气体温度传感器(*)                |     |  |  |  |
|                                                   | S5  | DI2         | 由参数A5启用                     |     |  |  |  |
| 3                                                 | S6  | 05 V公制比例传感器 | 蒸发压力传感器(请参考参数/P3/U6/L6/FE*) |     |  |  |  |
| 4                                                 | S7  | NTC         | -                           |     |  |  |  |
| 5                                                 | DI5 | DI5         | 由参数A12启用                    |     |  |  |  |
|                                                   |     | *           | *                           | Tah |  |  |  |

\*仅在具有内置E<sup>2</sup>V驱动器的控制器上才有这个配置。

| MPXPRO 具有5路预先配置的输出,可用于以下功能: |         |                |  |  |  |  |
|-----------------------------|---------|----------------|--|--|--|--|
| 输出                          | 默认功能    | 配置参数           |  |  |  |  |
| 继电器1                        | 电磁阀/压缩机 | H13            |  |  |  |  |
| 继电器2                        | 照明设备    | H7             |  |  |  |  |
| 继电器3                        | 除霜加热器   | 固定功能(不可通过参数修改) |  |  |  |  |
| 继电器4                        | 风机      | H1             |  |  |  |  |
| 继电器5                        | 报警      | H5             |  |  |  |  |

此外,在具有PWM输出的型号中,可以将防露加热器连接到输出PWM1和PWM2,并且参数Hhu用来控制 它们的开/关时间.

# 2. 如果第一次运行MPXPRO,请选择以下任一种配置模式

- 2.a 编程钥匙MXOPZKEYA0(控制器断开) 2.b VPM - PC机上带访问控制的可视的参数管理设置软件(调试工具)
- 2.c 启动参数菜单(带访问控制)

# 2.a 编程钥匙

MPXPRO可以使用以前的编程钥匙来配置MPXPRO。在这种情况下,简单地将编程钥匙连接到相应的终 端上即可。但必须在控制器断开时进行这步操作(关于编程钥匙操作情况,请参考MPXPRO手册(编号 +030XXXXXXX)

当参数值更新完成后,就可以启动控制器。

# 2.b PC机上带访问控制的VPM设置软件(调试工具)

2010年9月二期的1917期2月3日的1940年3月、1940年3月 除了使用编程钥匙2分, 也可以通过使用一个调试软件工具(VPM)来配置MPXPRO。这种方式被用来在 首次安装时从PC机上进行编程以及检查MPXPRO的运行。特别是用于以下操作:

- 设置所有参数的值、可视性和属性(包括设备参数)
- 对一个编程钥匙的进行完整编程
- 在启动期间对所有输入/输出进行监控
- 固件更新

可以通过以下方式连接到一台PC机上进行调试:

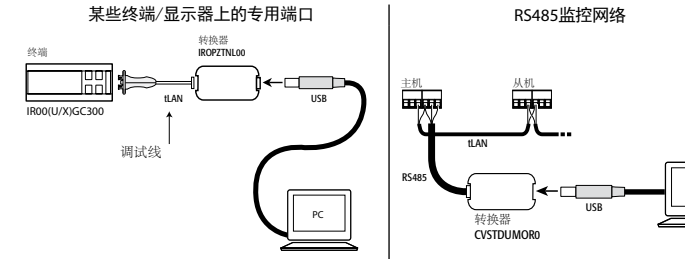

注意:关于连接方式的详细信息,请参考MPXPRO手册(编码+030XXXXX)。

### 2.c 启动参数菜单

| 首 | 次启动时, | MPXPRO激活一 | 个专用程序, | 来对用于以 | 下的关键参 | 数配置进行: | 设置: |
|---|-------|-----------|--------|-------|-------|--------|-----|
| - | 监控和主/ | 从网络中的控制   | 引器的正常通 | 讯;    |       |        |     |

电子阀的管理

使用带软键盘的用户手操器(IR00UG\*300)或遥控器(IRTRMPX000)也可以进行设置。如此,就不需要启用同 步功能(SYNCH按钮)。关于详细信息,请参考代码为+050001305的指导文件。

使用编程钥匙或调试工具也可以禁用这个程序。 在这个程序执行期间,设备将处于待机状态,并且所有功能都将失效(包括通过RS485或tLAN的控制功能 和通讯功能)。专用配置菜单仅可以在用户终端上显示,因此必须连接到一个用户终端来启用这项功能 (避免引起网络/局域网中的冲突或液态制冷剂回流到压缩机组中)。

只有设置好所有需要的参数后,才能开始进行正常的配置程序。 设置参数的过程如下:

按下 **Set** 按钮, 显示参数;

- 按下 📥 或 🛒 按钮,设置参数的值;

- 按下 按钮,保存修改并显示下一个参数。

启动菜单中的每个参数都带有 💐 图标,该图标只有在设置后才消失。当配置好所有参数后( 💐 图标

将不会再出现),按住 Prg 按钮不放,退出启动菜单,并显示所有控制参数。

# 在启动菜单中以下参数是有效的:

| 应用      | 代码  | 描述                            |
|---------|-----|-------------------------------|
| 电子膨胀阀   | /P2 | 选择组2 (S4-S5 / DI1-DI2)中传感器的类型 |
|         | /P3 | 选择组3 (S6 / DI3) 中传感器的类型       |
|         | /Fd | 配置蒸发器出口温度传感器 (tGs)            |
|         | /FE | 配置饱和蒸发温度传感器 (PEu/tEu)         |
|         | /U6 | 传感器56的最大值                     |
|         | /L6 | 传感器S6的最小值                     |
|         | P1  | 阀的类型                          |
|         | PH  | 制冷剂类型                         |
| 监控器和LAN | H0  | 串行地址/主从网络地址                   |
| 局域网     | In  | 机组类型                          |
|         | Sn  | 局域网中的从机数                      |
|         |     | Tab. 4                        |

| /P2 /P3: | 传感器的类             | 型选择    |           |           |              |          |                 |                 |
|----------|-------------------|--------|-----------|-----------|--------------|----------|-----------------|-----------------|
| 组        | 传感器               | 参数     |           | 传感器类型     |              |          |                 |                 |
|          |                   |        | 标准NTC     | 标准<br>PTC | 标准<br>PT1000 | NTC L243 | 05 Vdc公<br>制比例式 | 数字输入            |
| 2        | S4-S5             | /P2    | /P2=0(默认) | /P2=1     | /P2=2        | /P2=3    | -               | DI1-DI2; /P2=03 |
| 3        | 56                | /P3    | /P3=0(默认) | /P3=1     | /P3=2        | /P3=3    | /P3=4           | DI3; /P3=03     |
| /Fd /FE: | Fd /FE: 设置高级传感器功能 |        |           |           |              |          |                 |                 |
| /Fd /FE  | ¥                 | (联的传感器 | DUAT      |           | /Fd /FE      | j.       | 关联的传感器          | l.              |
| 0        | 内                 | * 用    |           |           | 6            | 9        | 6               |                 |
| 1        | C .               | 1      |           |           | 7            | 0        | 7               |                 |

/U6: 传感器56的最大值:表示连接到模拟量输入端的公制比例式传感器56可以测量到的最大值。这个值 决定了与输入端5V电压有关的可能最大值。

/L6: 传感器56的最小值: 表示连接到模拟量输入端的公制比例式传感器56可以测量到的最大值。这个值 决定了与输入端0V电压有关的可能最大值。

PH:制冷剂的类型:用来设置设备中的制冷剂类型。下表中列出了各制冷剂类型和相关PH值。

#### 1 2 3 4 5 6 7 8 9 10 11 12 13 14 制冷剂 15 16 17 18 19 20 21 2: R422D R413A R422A R423A R407A R427A R245Fa R40 制冷剂

P1: 阀类型:\_MPXPRO可以控制两种不同类型的电子膨胀阀,每种类型都有一个专用的选配扩展卡。 阀类型 扩展卡 P1

| 0 | 无阀        | -          |
|---|-----------|------------|
| 1 | PWM       | MX3OPPWM** |
| 2 | CAREL E2V | MX3OPSTP** |
|   |           | Tab. 8     |

监控器和LAN 局域网

Tab 2

In: 设备配置, 主机或从机: 用于将机组设置为主机或从机。

- In = 0: 从机 (默认设置)
- ln = 1· 主机

Sn: 连接到主机的从机数: 当然只能从主机进行配置。表明有多从机设备连接到主机子网络中。默认 为: Sn=0(没有从机设备)。

### H0:通讯地址/LAN网络地址:参数H0的含义取决于控制器是主机还是从机。

E机:如果设备被设置为主机,那么HO就表示监控器看到的设备网络通讯地址。该地址值在 整个RS485监控器网络内必须是唯一的。

从机:如果设备配置为从机,那么HO就表示局域网内的从机顺序号。在这种情况下,监控器看到的通 讯地址就是主机通讯地址和具体从机顺序号的和,按以下公式计算: 通讯地址 = H0 主机 + H0 从机; H0 < 5 (从机) (参考MPXPRO手册,代码为+030xxxxxx

重要说明:只可以通过编程钥匙或调试工具对参数进行编辑,才可以修改和/或删除启动菜单。详细信 息请参考调试工具的相关文档

**注意**: 如果通讨编程钥匙或PC调试工具已对启动菜单中的参数值作了修改, 那么这些参数将仅在控制器 首次启动时显示。

| 米미               | 74.46                         | 前键盘功能                     | 1 ++ /+    | 日二/夕汁                                                   |
|------------------|-------------------------------|---------------------------|------------|---------------------------------------------------------|
| 尖刋               | 川尼                            | 按钮                        | 持续<br>  时间 | 亚示/ 宙注<br>                                              |
|                  | 温度设点                          | Set                       | 1 s        | 设点值闪烁                                                   |
| 设点               |                               | ▲<br><sup>dur</sup> 或     |            | 修改设点                                                    |
|                  |                               | Set                       | 1 s        | 保存设定值并返回到初始显示                                           |
|                  | F类参数(常用的)                     | Prg                       | 5 s        | 显示第一个F类参数                                               |
|                  | C/A类参数(设置/<br>高级)             | Prg<br>mute & Set         | 5 s        |                                                         |
| 方问参数             |                               | ▲<br>aux u                |            | 输入密码(默认为C=22, A=33)                                     |
|                  |                               | Set                       | 1 s        | 确认密码,显示第一个C类或A类参数                                       |
|                  | 退出                            | Prg                       | 5 s        |                                                         |
|                  | 从主机向从机复<br>制参数                | Prg Set                   | 5 s        |                                                         |
|                  |                               | ▲<br>∞x v v               |            | 输入密码(默认为66)                                             |
| 网络功<br>能,仅<br>主机 |                               | Set                       | 1 s        | 详细信息请参考代码为MPXPRO手册中"从主制参数到从机"内容。                        |
|                  | 在主机上显示默认机<br>组设置状态(虚拟控<br>制器) | Prg<br>mute & Set<br>& €t | 1 s        | 选择从机(详细信息请参考代码为MPXPRO手)<br>中小节"通过主机(虚拟控制器 )显示设备<br>络状态" |
| 1:4里             | 复位默认参数                        | 在启动时                      |            |                                                         |
| 玐八               |                               | 按下 mute                   |            |                                                         |

#### en fonctionnement 1. Vérifier la connexion des entrées et des sorties (avec le contrôle éteint) MPXPRO dispose de 7 entrées préconfigurées selon le modèle à disposition. Selon la version particulière et la présence du driver E2V intégrée, le contrôle peut présenter les configurations par défaut suivantes Sonde Type de sonde/entrée Fonction sonde Sondes digitale Sonde aller (Sm) onde de dégivrage (So onde de reprise (S Sonde de température gaz surchauffé († Activable avec paramètre A5 onde ratiométrique 0...5 V Sonde de pression d'évaporation (voir paramètres /P3,/U6,/L6/FE\*) activable avec le paramètre A12 Seulement sur les versions avec driver E<sup>2</sup>V intégré MPXPRO dispose de 5 sorties préconfigurées pour les emplois suivants: Tab. 6 Paramètre de configuration Sorties Fonction par défaut Lumière Résistances dégivrage Relav 3 onction fixe (non modifiable par paramè ventilateurs Relav 5 En outre, sur les modèles équipés de sortie PWM, il est possible de connecter la résistance anti-buée à la sortie PWM1 à un variateur de vitesse sur la sortie 0...10 V présente sur la carte supérieure ou sur la sortie PWM2. 2. Pour le premier démarrage du MPXPRO, choisir une des modalités de configuration suivante 2.a Clé de programmation MXOPZKEYA0 (avec contrôle éteint) 2.b VPM - Visual Parameter Manager, configuration tool software au moyen du PC (Mise en service) Tab. 7 avec contrôle allumé 2.c Menu paramètres de démarrage (avec contrôle allumé)

Le document suivant indique les phases d'installation conseillées par CAREL pour un démarrage correct du MPXPRO

(MX(1,3)0\*). Ces instructions sont également valables dans le cas du remplacement des contrôles sur des installations déjà

2.a Clé de programmation

Il est possible de configurer le MPXPRO à l'aide des clés de programmation déjà précédemment programmées. Dans ce cas il suffira de connecter la clé au terminal prévu. Cette opération doit s'effectuer avec le contrôle non alimenté (voir manuel MPXPRO code +030220185 pour les modalités d'emploi des clés de programmation). A la fin de la mise à jour des valeurs des paramètres, il sera possible de lancer le contrôle

## 2.b VPM, configuration tool software au moyen du PC (Mise en service) avec contrôle allumé

En plus de la clé de programmation, il est possible de configurer MPXPRO à l'aide du tool software de mise en service (VPM). Cette modalité permet de programmer et de vérifier le fonctionnement du contrôle MPXPRO depuis PC pendant la première installation de l'équipement. En particuliers, cette connexion permet de

- Programmer valeur, visibilité et attributs de tous les paramètres (même ceux machine)
- Programmer complètement une clé
- En phase de démarrage, de monitoriser et d'agir manuellement sur toutes les entrées/sortie

# Porte dédiée présente sur certains terminaux /

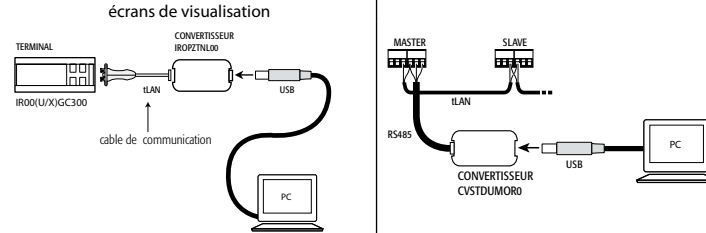

# 2.c Menu paramètres de démarrage

Au moment du premier démarrage MPXPRO active une procédure particulière qui permet et impose la configuration des paramètres critiques pour:

correcte communication du contrôle à supervision et réseau master/slave;

gestion de la valve électronique.

Cette configuration peut être réalisée à l'aide du clavier utilisateur (IR00UG\*300) ou par télécommande (IRTRM-PX000). Dans ce cas là, il n'est pas nécessaire d'utiliser la synchronisation (touche SYNCH).

Pour plus de renseignements de reporter à la notice technique.

Cette configuration peut être désactivée soit par une clé de programmation soit par le commissioning Tool (VPM).

Pendant cette procédure, le dispositif reste en attente et toutes ses fonctions restent désactivées (réglage et communication via RS485 ou tLAN y comprises). Le menu de configuration spécial n'est visualisé que sur le terminal utilisateur, par conséguent il est nécessaire d'en connecter un dans le cas où la fonction ne serait pas désactivée (et éviter ainsi des conflits en réseau/LAN ou des retours de liquide réfrigérant à centrale). Il ne sera possible de procéder à la configuration normale qu'après avoir introduit tous les paramètres requis.La procédure de configuration des paramètres est la suivante:

enfoncer pour visualiser le paramètre;

enfoncer  $\left| \stackrel{\bullet}{\underset{\scriptscriptstyle our}{\bullet}} \right|$  ou  $\left| \stackrel{\bullet f'}{\overleftarrow{\bullet}} \right|$  pour introduire valeur du paramètre;

enfoncer i pour sauvegarder les modifications et visualiser le paramètre suivant. Chaque paramètre du menu de démarrage est signalé par l'allumage de l'icône 🔌 , qui ne s'éteindra qu'une fois le paramètre configuré. A la fin de la configuration de tous les paramètres (l'icône 💐 reste continuellement éteinte)

|                                                                            |               | Prg         |                                                                  |  |  |  |  |
|----------------------------------------------------------------------------|---------------|-------------|------------------------------------------------------------------|--|--|--|--|
| en enfonçant pendar                                                        | nt un temps p | orolongé 🏧  | il sera possible de sortir du menu de démarrage et de visualiser |  |  |  |  |
| tous les paramètres de contrôle. Les paramètres du menu de démarrage sont: |               |             |                                                                  |  |  |  |  |
| Application                                                                | Code          | Description |                                                                  |  |  |  |  |

| Valve à expansion  | /P2 | Type de sonde Groupe 2 (S4-S5 / DI1-DI2)                                  |
|--------------------|-----|---------------------------------------------------------------------------|
| électronique       | /P3 | Type de sonde Groupe 3 (S6 / DI3)                                         |
|                    | /Fd | Assignation sonde de température de gaz surchauffé (tGs)                  |
|                    | /FE | Assignation sonde de pression/température saturée d'évaporation (PEu/tEu) |
|                    | /U6 | Valeur max. sonde S6                                                      |
|                    | /L6 | Valeur min. sonde S6                                                      |
|                    | P1  | Valve électronique                                                        |
|                    | PH  | Type de réfrigérant                                                       |
| Supervision et LAN | HO  | Adresse sérielle ou de réseau Master/Slave                                |
|                    | In  | Type de unité                                                             |
|                    | Sn  | Nombre de Slave dans le réseau local                                      |
|                    |     | Tab. 4                                                                    |

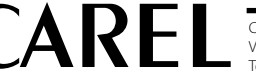

| outes les entrees/sorties        |    |
|----------------------------------|----|
| s:<br>Réseau de supervision RS48 | 15 |
| SLAVE                            |    |

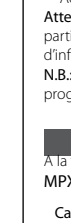

C

pa

# Note: Pour plus d'informations sur les modalités de connexion, voir le manuel MPXPRO.

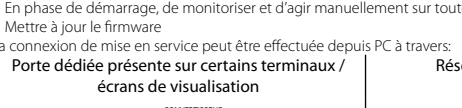

Ci-dessous vous trouverez une brève description des paramètres (voir manuel MPXPRO pour plus d'informations).

# Valve à expansion électronique

| /P2 /P3 Sélection type sondes |       |         |            |                 |        |           |               |                    |  |  |  |
|-------------------------------|-------|---------|------------|-----------------|--------|-----------|---------------|--------------------|--|--|--|
| Groupe                        | Sonde | Paramè- |            | Types de Sondes |        |           |               |                    |  |  |  |
|                               | phy-  | tre     | NTC etd    | PTC             | PT1000 | NTC 1 242 | Ratiométrique | Entráos digitalos  |  |  |  |
|                               | sique |         | NIC Stu.   | std.            | std.   | INIC L243 | 05 Vdc        | Littlees uigitales |  |  |  |
| 2                             | S4-S5 | /P2     | /P2=0 (de- | /P2=1           | /P2=2  | /P2=3     | -             | DI1-DI2; /P2=03    |  |  |  |
|                               |       |         | fault)     |                 |        |           |               |                    |  |  |  |
| 3                             | S6    | /P3     | /P3=0 (de- | /P3=1           | /P3=2  | /P3=3     | /P3=4         | DI3; /P3=03        |  |  |  |
|                               |       |         | foult)     |                 |        |           |               |                    |  |  |  |

/Fd /FE Assignation fonctions avancées sondes

| /Fd /FE | Sonde associée | /Fd /FE | Sonde associée    |
|---------|----------------|---------|-------------------|
| 0       | déshabilitée   | 6       | S6                |
| 1       | S1             | 7       | S7                |
| 2       | 52             | 8       | Sonde sériale S8  |
| 3       | S3             | 9       | Sonde sériale S9  |
| 4       | S4             | 10      | Sonde sériale S10 |
| 5       | S5             | 11      | Sonde sériale S11 |

Tab. 6 /U6 Valeur max. senseur S6: Représente la valeur minimum que peut mesurer le senseur ratiométrique connecté à l'entrée analogique S6. Ceci détermine la valeur la plus petite possible associée à une entrée de 5 V.

/L6 Valeur min, senseur S6: Représente la valeur minimum que peut mesurer le senseur ratiométrique connecté à l'entrée analogique S6. Ceci détermine la valeur la plus petite possible associée à une entrée de 0 V.

PH Type de réfrigérant: Permet de programmer le type de gaz réfrigérant utilisé dans l'installation. Sur le tableau à côté vous trouverez les types de gaz et les valeurs de PH associées.

| PH          | 1   | 2      | 3     | 4      | 5      | 6      | 7       | 8      | 9     | 10   | 11   | 12   | 13    | 14    |
|-------------|-----|--------|-------|--------|--------|--------|---------|--------|-------|------|------|------|-------|-------|
| Réfrigérant | R22 | R134a  | R404/ | A R407 | C R410 | A R507 | 7A R290 | ) R600 | R600a | R717 | R744 | R728 | R1270 | R417A |
| PH          | 1   | 15     | 16    | 17     | 18     | 19     | 20      | 21     | 22    |      |      |      |       |       |
| Réfrigérant | R42 | 22D R4 | 413A  | R422A  | R423A  | R407A  | R427A   | R245Fa | R407F |      |      |      |       |       |

P1 Modèle de valve: MPXPRO peut contrôler 2 modèles différents de valve à expansion électronique, chacun avec type particulier de fiche d'expansion optionnel.

| Modèle de valve        | Fiche d'expansion |
|------------------------|-------------------|
| Valve non présente     | -                 |
| PWM                    | MX3OPPWM**        |
| CAREL E <sup>2</sup> V | MX3OPSTP**        |
|                        | Tab. 8            |

## Supervision et LAN

5

P1

0

2

Tab. 1

Tab. 2

In Configuration unité Master ou Slave : Permet de configurer l'unité comme Master ou Slave. In = 0: Unité Slave (défaut)

In = 1: Unité Master

<u>Sn Nombre de slave connectés au Master</u>: Configurable naturellement uniquement depuis unité master. Indique combien d'unités slave sont connectées au sous-réseau d'un master. Par défaut Sn=0 (rien Slave). HOAdresse sériale / LAN: Le paramètre HO a des significations différentes selon que le contrôle soit Master ou

 Master: si l'unité en configuration est Master, H0 indigue alors le numéro sérial de réseau par leguel le dispositif est visualisé par le superviseur. Ceci doit bien sûr être univoque à l'intérieur de tout le réseau RS485 de supervi Slave: dans le cas où l'unité serait un Slave, H0 indique alors le numéro consécutif de slave à l'intérieur de la LAN local. Dans ce cas le numéro sérial par lequel il est reconnu en supervision est le résultat de la somme entre l'adresse sériale du Master et le numéro du slave spécifique selon la formule:

Adresse sériale= H0 Master + H0 Slave; H0 < 5 (slave) (voir manuel MPXPRO code +030xxxxx)

Attention: Il est possible de modifier et/ou d'éliminer le menu de démarrage au moyen d'une programmation particulière des paramètres à l'aide de clé de programmation ou du tool software de mise en service. Pour plus d'informations, voir la documentation sur le tool software de mise en service.

N.B.: Si les valeurs des paramètres du menu de démarrage ont été modifiées par l'utilisation de la clé de

programmation ou de mise en service, elles n'apparaîtront pas pendant le premier démarrage.

|                                                                                                    |                                                                                 | 3. Utilisa                   | ition stand  | ard                                                                                                    |  |  |  |  |  |  |
|----------------------------------------------------------------------------------------------------|---------------------------------------------------------------------------------|------------------------------|--------------|----------------------------------------------------------------------------------------------------|--|--|--|--|--|--|
| fin du démarrage il sera possible d'utiliser le contrôle selon les modalités normales décrites dans le manuel |                                                                                 |                              |              |                                                                                                    |  |  |  |  |  |  |
| XPRO. En particuliers, sur le tableau suivant, vous trouverez un résumé des principales fonctions:            |                                                                                 |                              |              |                                                                                                    |  |  |  |  |  |  |
| tégorie                                                                                                    | Fonction                                                                        | Commandes cla                | vier frontal | Visualisation Affichage/Notes                                                                                                    |  |  |  |  |  |  |
| <b>j</b>                                                                                                    |                                                                                 | louches                      | Duree        |                                                                                                    |  |  |  |  |  |  |
|                                                                                                    | de température                                                                  | Set                          | 1 sec.       | valeur de consigne clignotante                                                                                                    |  |  |  |  |  |  |
| aleur de<br>onsigne                                                                                           |                                                                                 |                              |              | Modifier la valeur de consigne                                                                                                    |  |  |  |  |  |  |
|                                                                                                    |                                                                                 | Set                          | 1 sec.       | Sauvegarde valeur de consigne et<br>retour à visualisation initiale                                                                                                    |  |  |  |  |  |  |
|                                                                                                    | Paramètres de type F<br>(fréquents)                                             | Prg                          | 5 sec.       | Apparaît le premier paramètre de type F                                                                                                    |  |  |  |  |  |  |
| ccès aux<br>ramètres                                                                                          | Paramètres de type<br>C/A (configuration/                                       | Prg<br><sup>mute</sup> & Set | 5 sec.       |                                                                                                    |  |  |  |  |  |  |
|                                                                                                    | avancees                                                                        |                              |              | Introduire password (défault C=22, A=33)                                                                                                    |  |  |  |  |  |  |
|                                                                                                    |                                                                                 | Set                          | 1 sec.       | Confirmer le password, Apparaît le premier<br>paramètre de type C/A                                                                                                    |  |  |  |  |  |  |
|                                                                                                    | Sortie                                                                          | Prg<br>mute                  | 5 sec.       |                                                                                                    |  |  |  |  |  |  |
|                                                                                                    | Copie paramètres du<br>master au slave                                          | Prg<br>mute & Set            | 5 sec.       |                                                                                                    |  |  |  |  |  |  |
| onctions                                                                                                    |                                                                                 |                              |              | Introduire password (Défaut 66)                                                                                                    |  |  |  |  |  |  |
| e réseau<br>quement                                                                                           |                                                                                 | Set                          | 1 sec.       | Pour plus d'informations, voir par info, voir<br>par. «Copie paramètres du master<br>au slave» (manuel MPXPRO cod. +030xxxxx)                                             |  |  |  |  |  |  |
| ar master                                                                                                    | Visualisation état<br>unité de réseau<br>depuis master (Con-<br>sole Virtuelle) | Prg<br>mute & Set<br>& ↓     | 1 sec.       | *Choix unité slave (pour plus d' paramètres<br>info, voir par. «Visualisationétat unité de réseau<br>depuis master (Console Virtuelle)» (manuel<br>MPXPRO code +030xxxxx) |  |  |  |  |  |  |
| Défaut                                                                                                    | Rétablissement<br>paramètres par<br>défaut                                      | Enfoncer                     |              |                                                                                                    |  |  |  |  |  |  |

Tab. 9

Tab. 7